## Step 1 Log in to Insolvent Person Portal

1.1 You can access our e-services at <u>https://go.gov.sg/bankruptcy</u>. Please select "Bankruptcy", followed by "Insolvent Person's Portal".

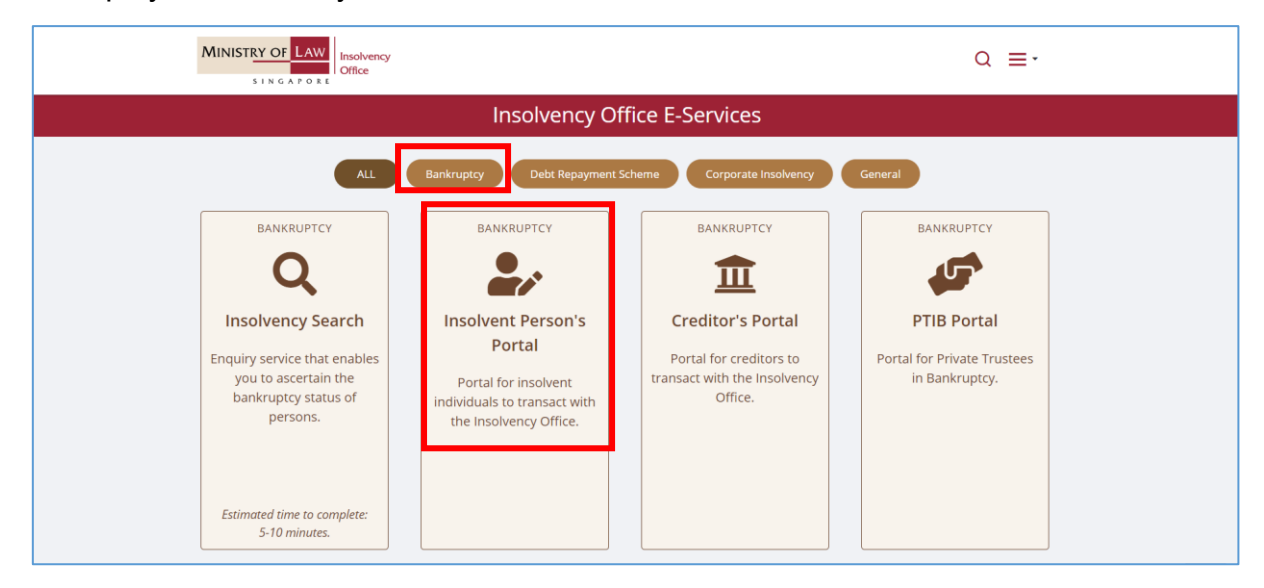

1.2 Please select the appropriate login method.

| <br>MINISTRY OF LAW<br>Insolvency<br>Office                                                                                                    | FAQs<br>Search                     | Singapore Government     Integrity - Service - Excellence     Ack Us / Contact Us Useful Links Sitemap     Within This Website     Co |
|----------------------------------------------------------------------------------------------------|------------------------------------|----------------------------------------------------------------------------------------------------|
| Important Notes         • You will require a Singapore Personal Access (SingPass) to log in to our portals.         • If you do not have a SingPass, you may apply for one via the SingPass online request service.         • If you are not eligible for a SingPass, you may apply for a MinLaw Account here to use our portal.         • This website is ontimized for Chrome Erefore Education and Safari.         • Login via SingPass       Login via MinLaw Account | ls.                                |                                                                                                    |
| WARNING: Unauthorised access to this system constitutes an offence under the Computer Misuse                                                                                                    | Act and may result in pr           | osecution.                                                                                                    |
| If you encounter any problems with this service, please contact us at 1800-2255-529 (during office hours) or submit a<br>Please visit our website at <u>aww.mlaw.gov.s</u> g if you have any further qu                                                                                                    | n online enquiry throug<br>Ieries. | h <u>Contact Us @ OneMinLaw</u> .                                                                                                    |
| Report Vulnerability Privacy Statement Terms & Conditions Terms of Use Rate This E-Service<br>© 2023 Government of Singapore v2.0.00.0                                                                                                    |                                    |                                                                                                    |

1.3 After successful login, you are required to provide your consent for disclosure of information (for first time login).

| Consent                                                                                                    | ×                                                 |
|----------------------------------------------------------------------------------------------------|---------------------------------------------------|
| I consent to and authorise the CPF Board, including any officer thereof, to disclose to the Official Assignee any information what<br>to me and to my account(s) with the CPF Board as is necessary for the sole purpose of bankruptcy administration. I agree that t<br>survive the entire period of bankruptcy and may be relied on and enforced as fully and effectively as if it is addressed to the CPI | tsoever relating<br>his consent shall<br>F Board. |
|                                                                                                    | ✓ I Agree                                         |

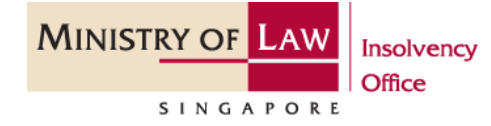

1.4 You will be able to view the Dashboard Homepage

| MINISTRY OF LAW<br>SINGAPORE                | vency<br>e                     |            |                                    |                     | Singapore Gover<br>Integrity - Service - Exc<br>FAG Ask Us / Contact Us Useful Links<br>Search   Wittin This Webste |
|---------------------------------------------|--------------------------------|------------|------------------------------------|---------------------|----------------------------------------------------------------------------------------------------|
| # My Portal                                 |                                |            |                                    |                     | Case No. B 1271 / 2019 / E                                                                                          |
| /elcome,                                    |                                |            |                                    |                     | @ Site Tour                                                                                                    |
| ♠ Notifications                             |                                | See More 😂 | Monthly Contribution/Tar           | get Contribution    |                                                                                                    |
| Records for the current year and past 6 mon | ths are available for viewing. |            | Monthly Contribution               | Target Contribution |                                                                                                    |
| Title                                       | Date                           |            | \$ -                               | \$ -                |                                                                                                    |
| You have no notifications.                  |                                |            | Total Amount Contributed           | Total Arrears       | 08/                                                                                                    |
|                                             | «« « » »»                      |            | Amount From Target<br>Contribution |                     | 0%                                                                                                    |
| <u>a4</u> My Journey                        |                                |            |                                    |                     |                                                                                                    |

1.5 Next, scroll down to the bottom of the webpage and please select "Statement of Affairs / Supplementary Information" to proceed with your submission.

| Contributions towards the target contribution ("TC") will take 7 days after the date of payment to be displayed in "My Journey". If you have passed the 52 consecutive months (76 months for repeat bankrupts) repayment course, your payments will continue to be received in the bankruptcy estate but will not be displayed in "My Journey". The consecutive 52 months course is to assist you to obtain an early discharge. You have up to 7 years (9 years for repeat bankrupts) to meet the TC. However, you should not have instalment arrears before applying for the Trustee's permission to leave, remain or reside outside Singapore for leisure and social visits. |                                                                                                    |                                       |  |
|----------------------------------------------------------------------------------------------------|----------------------------------------------------------------------------------------------------|---------------------------------------|--|
| *If your bankruptcy application was filed before 1 August 2016, y                                                                                                    | ou are expected to contribute to the bankruptcy estate until you                                                                                                    | have been discharged from bankruptcy. |  |
|                                                                                                    | 1                                                                                                    | ≡ #                                   |  |
| Statement of Affairs / Supplementary Information                                                                                                    | Travel Application                                                                                                    |                                       |  |
| Submit your Statement of Affairs / Supplementary information here.<br>Failure to submit your Statement of Affairs / Supplementary<br>Information is an offence under the Banknutpch (At / Insolvency,<br>Restructuring & Dissolution Act.                                                                                                    | To submit your application for the Trusteer' permission to travel out<br>of Singagore. Travelling overseas without prior permission is an<br>offence under the Bankrupty v4, in Indehency, Restructuring &<br>Dissolution Act. |                                       |  |
| See Details »                                                                                                    | See Details »                                                                                                    |                                       |  |

1.6 You may select either 'Update Later' or 'Update Now' to provide your latest contact details.

| Contributions towards the target contribution ("TC") will take 7 days after the date of payment to be displayed in "My Journey". The consecutive a months (76 months for repeat bankrupts) repayment course, your payments will continue to be received in the bankruptcy estate but will not be displayed in "My Journey". The consecutive 52 months course is to assist you to obtain an early discharge. You have up to 7 years (9 years for repeat bankrupts) to meet the TC. However, you should not have instalment arrears before applying for the Tustee's permission to leave, remain or reside outside Singapore for lesure and social visits. |                                                                                                    |                             |     |  |
|----------------------------------------------------------------------------------------------------|----------------------------------------------------------------------------------------------------|-----------------------------|-----|--|
|                                                                                                    | Note                                                                                                    | ×                           | ≡ # |  |
| Statement of Affairs / Supplementary Information 🛆 Your contact deta ik in our record is currently not up to date. If you would like to update your record, please click on "Update Now". Alternatively, you may choose "Update Litter" and proceed with your transaction.                                                                                                    |                                                                                                    | _                           |     |  |
| Submit your Statement of Affen ( Supplementary information here.<br>Feilure to submit your Statement of Affens ( Supplementary<br>Information is an offence under the Bankraptoy Act / Insolvency,<br>Restructuring & Dissolution Act.                                                                                                    | singapore, interveng overses without proripermission is an ohence<br>under the Bankoptoy Act / Insolvency, Restructuring & Dissolution<br>Act. | 🗙 Update Later 🗸 Update How | J   |  |
| See Details »                                                                                                    | See Details »                                                                                                    |                             |     |  |

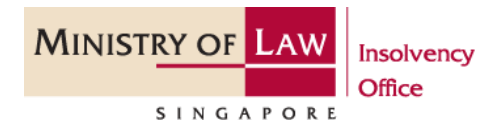

Insolvency Office 45 Maxwell Road | #07-11 The URA Centre (East Wing) Singapore 069118 T 1800-2255-529 | F 6325-1417 www.mlaw.gov.sg/io

# Step 2: General Instructions on filing your Statement of Affairs on Bankruptcy ("SA") / Supplementary Information ("SI") online

2.1 Please click on "Edit" to start the process of filing your SA / SI.

| # My Portal                                                                                                    |                                                                              |                                                                                                    | Case No. B 1271 / 2019 / E                              |
|----------------------------------------------------------------------------------------------------|------------------------------------------------------------------------------|----------------------------------------------------------------------------------------------------|---------------------------------------------------------|
| Welcome,                                                                                                    | Statement of A<br>submit your Statement of A<br>the Bankruptcy Act / Insolve | Affairs / Supplementary Information<br>(ffairs / Supplementary Information here. Failure to submit your Statement of a<br>ency, Restructuring & Dissolution Act. | Affairs / Supplementary Information is an offence under |
| Select Case                                                                                                    | Z Enter Details                                                              | (D) Confirm Submission                                                                                                    | Transaction Completion                                  |
| Points to Note                                                                                                    |                                                                              |                                                                                                    |                                                         |
| You will need:     List of all your assets and liabilities     Complete contact details of your debtors and creditors     Tax Assessment Form (IR8)     15 months CPC contribution history     income documents     Receipts for recurring expenses |                                                                              |                                                                                                    |                                                         |
| 2. You can attach one of the following file formats: PDF (.pdf), JPEC                                                                                                    | i (.jpg, .jpeg), GIF (.gif) or DOC (.doc, .docx). Each file cannot           | exceed 5MB in size.                                                                                                    |                                                         |
| <ol> <li>Ins e-service will take about 00-75 minutes to complete.</li> <li>By using this e-service, you would have agreed to the Terms and</li> </ol>                                                                                               | I Conditions.                                                                |                                                                                                    |                                                         |
| Draft                                                                                                    |                                                                              |                                                                                                    |                                                         |
| Applicant Name                                                                                                    |                                                                              | _                                                                                                    |                                                         |
| Last Updated Date (DD/MM/YYYY)                                                                                                    | 16/08/2023 12:00:00 AM                                                       |                                                                                                    | ₹ Edit 會 Delete                                         |
| Status                                                                                                    | Draft                                                                        | L.                                                                                                    |                                                         |

2.2 At the top of every page, you will see the various tabs that you are required to complete. You may navigate the pages by clicking on the **grey tabs** or **blue hyperlinks**. Under each tab, you will see several sections that you are required to complete.

| Select Case                                                                                                    | C Enter Details                       | (           | Confirm Submission                | ✓ Transaction Completion |
|----------------------------------------------------------------------------------------------------|---------------------------------------|-------------|-----------------------------------|--------------------------|
| You may now retrieve your personal data from My-Info.Please note that it will overwrite the particulars in form below but you may edit it before saving. |                                       |             |                                   | singpass                 |
| Particulars                                                                                                    | Assets                                | Liabilities | Disposed Asset and Debt Repayment | Statement Summary        |
| Personal Particulars Family Particulars                                                                                                    | Employment Details Bankruptcy Details |             |                                   |                          |

2.3 Fields marked with a red "\*" are mandatory fields and must be completed. You may select the options from the dropdown list or enter the details in the free-text field.

2.4 You may also click on "Back" and "Next" to navigate the pages. You can "Save" your submission at any time.

| S Cancel | ← Back ► Save → Next |
|----------|----------------------|
|          |                      |

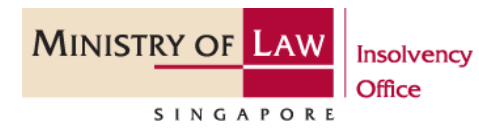

#### Step 3: The Particulars Tab

3.1 There are 4 sections in the Particulars Tab for you to complete. In the Personal Particulars section, your bankruptcy number, name and Identification number will be displayed. Please enter your other known names (if any), Date of Birth and Nationality.

| Particulars                                | Assets                               | Liabilities          | Disposed Asset and Debt Repayment | Statement Summary  |
|--------------------------------------------|--------------------------------------|----------------------|-----------------------------------|--------------------|
| Personal Particulars Family Particulars Er | mployment Details Bankruptcy Details |                      |                                   |                    |
| Personal Particulars                       |                                      |                      |                                   | ~                  |
| Bankruptcy Number                          | B 1271 / 2019 / E                    |                      |                                   |                    |
| Name                                       | Test data 001271                     |                      |                                   |                    |
| Any Other Names<br>(Aliases, Maiden Name)  |                                      |                      |                                   |                    |
| ID Type / No.                              | F                                    | 59990097J            |                                   |                    |
| Latest ID Type / No. (If any)              | Foreign Identification Number (FIN)  | X 🗢 S9990097J        |                                   |                    |
| Date of Birth (DD/MM/YYYY) *               | 19/11/1952                           | Nationality *        | Singapor                          | re Citizen 🗢       |
| Gender *                                   | 🔵 Male 🔾 Female                      | Race *               | Chinese                           | $\bigtriangledown$ |
| Highest Educational Qualification *        | Polytechnic Diploma                  | $\bigtriangledown$   |                                   |                    |
| Telephone No. (Mobile) *                   |                                      | Telephone No. (Home) |                                   |                    |
|                                            | A This field is required.            |                      |                                   |                    |
| Email Address *                            | This field is required.              |                      |                                   |                    |

3.2 Your registered address will be displayed under Personal Address. If you have a different correspondence address, please select yes, enter your Postal Code and click on "Search". Once the Street Name and Building Name is displayed, you can update the level and unit number of your apartment.

| Personal Address                                  |                |
|---------------------------------------------------|----------------|
| Address (As in NRIC)                              | 060118         |
| Postal Code                                       | 45             |
| #Level - Unit                                     | # 10 - 409     |
| Street Name                                       | MAXWELL ROAD   |
| Building Name                                     | THE URA CENTRE |
| Is Correspondence Address different from above? * | 🔘 Yes 🔵 No     |
| Correspondence Address*                           | Local Overseas |
| Postal Code*                                      | Q Search       |
| Block / House No.                                 |                |
| #Level - Unit                                     | #              |
| Street Name                                       | MAXWELL ROAD   |
| Building Name                                     |                |

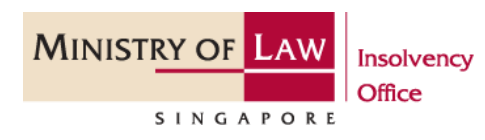

3.3 In the Family Particulars section, you are required to select your marital status. If you are married or separated, please enter the details of your spouse accordingly.

| Personal Particulars                                      |               |          |  |  |
|-----------------------------------------------------------|---------------|----------|--|--|
| Bankrupt's Spouse Personal Particulars                    |               |          |  |  |
| Marital Status *                                          | Married       | $\nabla$ |  |  |
| Spouse's Name *                                           |               |          |  |  |
| Spouse's ID Type / ID No. *                               | Please select |          |  |  |
| Spouse's Monthly Net Income (after CPF deduction) (SGD) * | ٥             |          |  |  |
|                                                           |               |          |  |  |

3.4 If you own a HDB Flat, please select "Yes" and provide the address, flat type and percentage of ownership. Please use the Add button to enter details of the co-owner(s).

| HDB Flat Details                                                                                      |                                                                                         |   | ~      |
|----------------------------------------------------------------------------------------------------|-----------------------------------------------------------------------------------------|---|--------|
| Do you own any HDB flat?*                                                                             | O Yes ◯ No                                                                              |   |        |
| HDB Address*                                                                                          |                                                                                         |   |        |
| Postal Code*                                                                                          | Q Search                                                                                |   |        |
| Type of Fiat*                                                                                         | Please select                                                                           | ] |        |
| Ownership*                                                                                            | Joint Tenancy 🗢                                                                         | ] |        |
| Shareholding (%)*                                                                                     |                                                                                         | ] |        |
| Co-Owner(s) Details*                                                                                  |                                                                                         |   |        |
| 5/N Name                                                                                              | Shareholding (%)                                                                        |   | Action |
| No records found.                                                                                     |                                                                                         |   |        |
| + Add                                                                                                 |                                                                                         |   |        |
| Fuence are a hare in non-HDB flat property(s), please declare the details at 'Real Estates' under the | e Assets section and 'Secured Creditors' under 'Labilities' Section, where appropriate. |   |        |

3.5 Next, if you have children or dependants, click the Add button and enter their details accordingly. You are required to provide the details of individuals who are financially dependent on you e.g., parents, children or relatives who rely on you for financial support.

| Child   | Children / Dependant's Details                            |                                          |              |                                      |                          |        |  |  |
|---------|-----------------------------------------------------------|------------------------------------------|--------------|--------------------------------------|--------------------------|--------|--|--|
| (Please | declare the details of your children and other individual | s who are financially dependent on you.) |              |                                      |                          |        |  |  |
| S/N     | Name                                                      | Age                                      | Relationship | Employment Status                    | Monthly Net Income (SGD) | Action |  |  |
| 1       | Alan Lim                                                  | 15                                       | Child 🗢      | Student (Primary/Secondary/Tertiary) |                          | 8      |  |  |
| + Add   |                                                           |                                          |              |                                      |                          |        |  |  |

3.6 Please provide the total monthly expenses you spend on (i) yourself and (ii) your family. Please provide a breakdown of these expenses in the free-text box.

| Household Expenses                            |          | ~ |
|-----------------------------------------------|----------|---|
| Your Total Monthly Expenses:                  | 200.00   |   |
| Total Monthly Expenses for Family:            | 1,500.00 |   |
| List of Expenses:<br>( 1000 characters left ) |          |   |
|                                               |          |   |

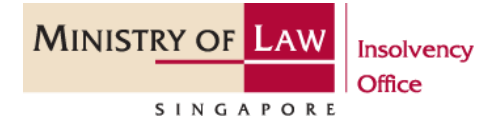

3.7 In the Employment Details section, please select your employment status. If you are "Employed", please update the employer's name, job title, length of service and net monthly salary (after CPF deduction).

| Personal Particulars Family Particulars Employment Details Bankrupto | y Details                           |   |
|----------------------------------------------------------------------|-------------------------------------|---|
| Bankrupt's Employment Details                                        |                                     | ~ |
| Employment Status*                                                   | C Employed Self-Employed Unemployed |   |
| Employer's Name*                                                     |                                     |   |
| Job Title*                                                           |                                     |   |
| Service's Length*                                                    | 0 Vear(s) 0 Month(s)                |   |
| Net Monthly Salary (after CPF deduction) (SGD)*                      |                                     |   |

3.8 If you are Self-Employed, please update the information on your business and net monthly salary (after CPF deduction).

| Personal Particulars Family Particulars Employment Details Bankrupte | sy Details                        |
|----------------------------------------------------------------------|-----------------------------------|
| Bankrupt's Employment Details                                        | ×                                 |
| Employment Status*                                                   | Employed Self-Employed Unemployed |
| Occupation*                                                          | Please select                     |
| Business Name                                                        |                                   |
| Registration /UEN No.                                                |                                   |
| Business Address                                                     |                                   |
| Address type                                                         | Local () Overses                  |
| Postal Code                                                          | Q Search                          |
| Net Monthly Salary (after CPF deduction) (SGD)*                      |                                   |
|                                                                      |                                   |

3.9 If you are Unemployed, you are required to indicate the name of your previous employer, the industry which you were in and your last held position in the industry.

| Personal Particulars Family Particulars Employment Details Bankrupt | cy Details                          |   |
|---------------------------------------------------------------------|-------------------------------------|---|
| Bankrupt's Employment Details                                       |                                     | ~ |
| Employment Status*                                                  | Employed Self-Employed O Unemployed |   |
| Previous Employer's Name *                                          |                                     |   |
| Previous Job Title *                                                |                                     |   |
| Employment's Last Date (DD/MM/YYYY)*                                | Please select                       |   |
| Last Net Monthly Salary (after CPF deduction) (SGD)                 |                                     |   |
| Unemployment's Reason                                               |                                     |   |
|                                                                     |                                     |   |
|                                                                     |                                     |   |
| Previous Employment's Industry *                                    | Please select                       |   |
| Last Held Position in Industry *                                    | Please select $\bigtriangledown$    |   |
|                                                                     |                                     |   |

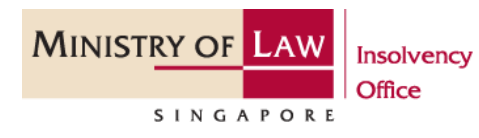

3.10 Please provide the details if you have any financial supporter. You are also required to declare if you have any other sources of income.

| Financial Supporter Details                                                                               |                        |                    |              | ~      |
|----------------------------------------------------------------------------------------------------|------------------------|--------------------|--------------|--------|
| Details of the person who is financially supporting you Do you have any financial supporter? * O Yer O No |                        |                    |              |        |
| 5/N Financial Support's Name                                                                              | Relationship           | Other Relationship | Amount (SGD) | Action |
| found.                                                                                                    |                        |                    |              |        |
| + Add                                                                                                    |                        |                    |              |        |
| Sources of Income Details                                                                                 |                        |                    |              | ~      |
| Do you have any other sources of income, e.g. part time job, rental income? •                             | O Yes 🔿 No             |                    |              |        |
| S/N Source of Income                                                                                      | Other Source of Income | Amou               | nt (SGD)     | Action |
| No                                                                                                    |                        |                    |              |        |
| + Add                                                                                                    |                        |                    |              |        |
|                                                                                                    |                        |                    |              |        |

3.11 You are required to declare if you are currently a Director of any company or involved in the management of any business. Please also provide the details of any lawsuits that you are currently involved in.

| Persona      | l Particulars Family Particulars Employmer                                                                  | t Details Bankruptcy Details           |  |                  |        |               |        |  |  |
|--------------|----------------------------------------------------------------------------------------------------|----------------------------------------|--|------------------|--------|---------------|--------|--|--|
| Curre        | Current Business Ownership Details                                                                          |                                        |  |                  |        |               |        |  |  |
| Are you<br>* | currently a company director or involve in any company/l                                                    | business management? <b>O</b> Yes O No |  |                  |        |               |        |  |  |
| S/N          | S/N Company/Business Name Registration No./Uen Nature of Business Other Business Position in Company Action |                                        |  |                  |        |               |        |  |  |
|              | found.                                                                                                    |                                        |  |                  |        |               |        |  |  |
| + Add        |                                                                                                    |                                        |  |                  |        |               |        |  |  |
| Laura        | Dressedinge Dataila                                                                                         |                                        |  |                  |        |               |        |  |  |
| Lega         | Proceedings Details                                                                                         |                                        |  |                  |        |               | ~      |  |  |
| Are you      | currently involved in any legal proceedings? *                                                              | O Yes 🕖 No                             |  |                  |        |               |        |  |  |
| S/N          | Case Description                                                                                            | Case Reference Number                  |  | Solicitor's Name | Solici | tor's Address | Action |  |  |
| Norm         | eres found.                                                                                                 |                                        |  |                  |        |               |        |  |  |
| + Add        |                                                                                                    |                                        |  |                  |        |               |        |  |  |

3.12 You are required to select the main cause of your bankruptcy and the sources of debt contributing to your bankruptcy. If you selected "Others" as the main cause, you are required to state the reason in the "Others Cause" field. You can also provide a brief description on the cause(s) of your bankruptcy.

| Causes of Bankruptcy Details                               |                                                                                                    |
|------------------------------------------------------------|----------------------------------------------------------------------------------------------------|
| Main Cause of Bankruptcy*                                  | Others                                                                                                    |
| Others Cause (Max 180 characters)*                         |                                                                                                    |
| Sources of Debt contributing to Bankruptcy*                | Credit facilities from financial institutions III purchase facilities Loans from licensed moneylenders Others Personal Loans |
| Details on the cause(s) of bankruptcy (Max 180 characters) |                                                                                                    |

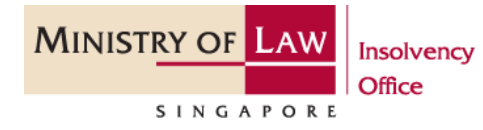

Insolvency Office 45 Maxwell Road | #07-11 The URA Centre (East Wing) Singapore 069118 T 1800-2255-529 | F 6325-1417 www.mlaw.gov.sg/io

#### Step 4: The Assets Tab

4.1 In this tab, you are required to declare all the assets under your sole name and any assets that you jointly own.

4.2 Please declare all the physical cash that you have in the Cash in Hand section.

| Particulars Assets |                   | Liabilities Disposed Asset and Debt Repayment |   | Statement Summary |  |  |        |  |
|--------------------|-------------------|-----------------------------------------------|---|-------------------|--|--|--------|--|
| Cash               | Cash In Hand      |                                               |   |                   |  |  |        |  |
| S/N                | S/N Currency Type |                                               |   | Amount            |  |  | Action |  |
| 1                  | Please select     |                                               | ▽ |                   |  |  | Ê      |  |
| + Add              |                   |                                               |   |                   |  |  |        |  |

4.3 Please declare all your local bank accounts in the Cash in Local Banks section by clicking the Add button. You will be directed to a pop-up box to enter the bank account details. Click save once completed.

| Cash                   | Cash In Local Banks 🗸                                                                |              |             |                        |  |           |                    |
|------------------------|--------------------------------------------------------------------------------------|--------------|-------------|------------------------|--|-----------|--------------------|
| Cash at Bi<br>Do you h | ank (Savings / Current / Joint Accounts / Fixed Do<br>ave any cash in Local banks? * | eposits)     | es 🔿 No     |                        |  |           |                    |
| S/N                    | Bank's Name                                                                          | Account Type | Account No. | Currency Type / Amount |  | Share (%) | Action             |
|                        | found.                                                                               |              |             |                        |  |           |                    |
| + Add                  |                                                                                      |              |             |                        |  |           |                    |
| Cash In Lo             | ocal Banks                                                                           |              |             |                        |  |           | ×                  |
| Bank's N               | ame*                                                                                 | Plea         | se select   |                        |  |           | $\bigtriangledown$ |
| Account                | Type / No. *                                                                         | Plea         | se select   | $\bigtriangledown$     |  |           |                    |
| Currency               | Type / Amount *                                                                      | Plea         | se select   | $\bigtriangledown$     |  |           |                    |
|                        |                                                                                      |              |             |                        |  | ×         | Cancel 🗸 Save      |

4.4 Please declare all your overseas bank accounts in the Cash in Overseas Banks section by clicking the Add button. You will be directed to a pop-up box to enter the bank account details and overseas address. Click save once completed.

| Cash In Overseas Banks                                                            |                                     |              |             |                        |                                      | *                                                                                                |
|-----------------------------------------------------------------------------------|-------------------------------------|--------------|-------------|------------------------|--------------------------------------|--------------------------------------------------------------------------------------------------|
| Cash at Bank (Savings / Current / Joint A<br>Do you have cash in any overseas ban | Accounts / Fixed Deposits)<br>nk? * | O Yes 🔿 1    | No          |                        |                                      |                                                                                                  |
| S/N Bank's Name                                                                   | Address                             | Account Type | Account No. | Currency Type / Amount |                                      | Share (%) Action                                                                                 |
| No records found.                                                                 |                                     |              |             |                        |                                      |                                                                                                  |
| Cash In Overseas Banks                                                            |                                     |              |             |                        |                                      | ×                                                                                                |
| Bank's Name *                                                                     |                                     |              |             |                        |                                      |                                                                                                  |
| Country*                                                                          |                                     | Please Selec | t           |                        |                                      | $\bigtriangledown$                                                                               |
| Zip Code (maximum 6 characters)                                                   |                                     |              |             |                        |                                      |                                                                                                  |
| State (maximum 100 characters)                                                    |                                     |              |             |                        |                                      |                                                                                                  |
| City•                                                                             |                                     |              |             |                        |                                      |                                                                                                  |
| Address Details Line 1 (maximum 60                                                | ) characters)*                      |              |             |                        |                                      |                                                                                                  |
| Address Details Line 2 (maximum 60                                                | ) characters)                       |              |             |                        |                                      |                                                                                                  |
| Account Type / No. *                                                              |                                     | Please selec | t           | $\bigtriangledown$     |                                      |                                                                                                  |
| Currency Type / Amount *                                                          |                                     | Please selec | t           | $\bigtriangledown$     |                                      |                                                                                                  |
|                                                                                   |                                     |              |             |                        |                                      | 🗙 Cancel 🗸 Save                                                                                  |
| MINISTRY O                                                                        | of LAW In                           | solvency     |             | 45 Maxwe               | ell Road   #07-11 Th<br><b>T</b> 180 | Insolvency Offic<br>e URA Centre (East Wing<br>Singapore 06911<br>0-2255-529   <b>F</b> 6325-141 |
| SIN                                                                               | GAPORE                              | ince         |             |                        |                                      | www.mlaw.gov.sg/                                                                                 |

4.5 In this section, you are required to declare if there are any individuals, companies or businesses which owe you money. Please click on "Add" and you will be directed to a pop-up box to enter details of the debtor. Click save once completed.

| Individuals / Companies ,<br>Does any person, busin | / Businesses that owe you money<br>ess or company owe money to you? * | O Yes 🔵 No                |                  |                                 |                        |        |
|-----------------------------------------------------|-----------------------------------------------------------------------|---------------------------|------------------|---------------------------------|------------------------|--------|
| S/N Debtor's Na                                     | me Debtor's ID Type                                                   | NRIC / Passport / UEN No. | Debtor's Address | Debt Incurred Date (DD/MM/YYYY) | Currency Type / Amount | Action |
| No records found.                                   |                                                                       |                           |                  |                                 |                        |        |
| + Add                                               |                                                                       |                           |                  |                                 |                        |        |
|                                                     |                                                                       |                           |                  |                                 |                        |        |
|                                                     |                                                                       |                           |                  |                                 |                        |        |
| Indry Debtors Deta                                  | ills                                                                  |                           |                  |                                 |                        |        |
| Individual / Entity *                               |                                                                       | ◯ Entity ◯ Indi           | ividual          |                                 |                        |        |
| NRIC / Fin No. / Passp                              | ort *                                                                 |                           |                  |                                 |                        |        |
| Debtor's Name *                                     |                                                                       |                           |                  |                                 |                        |        |
|                                                     |                                                                       |                           |                  |                                 |                        |        |
| Debtor's Address*<br>Address type                   |                                                                       | O Local O Ve              | rseas            |                                 |                        |        |
| Postal Code*                                        |                                                                       |                           | Q Sea            | rch                             |                        |        |
|                                                     |                                                                       |                           |                  |                                 |                        |        |
| Debt Incurred Date (D                               | D/MM/YYYY) *                                                          | Please select             |                  |                                 |                        | e      |
|                                                     |                                                                       |                           |                  |                                 |                        |        |
| Contact No.                                         |                                                                       |                           |                  |                                 |                        |        |
| Contact No.<br>Email Address                        |                                                                       |                           |                  |                                 |                        |        |

4.6 In this section, you are required to declare if you have any other assets of value. Please click on "Add" and you will be directed to a pop-up box to enter details of the asset. Click save once completed.

| Includes it                                                            | ems in safe depos                                                  | it box, insurance policy, vehicle, v | vill, public listed or private limited | company shares or club memberships.       |                              |         |          |                             |        |
|------------------------------------------------------------------------|--------------------------------------------------------------------|--------------------------------------|----------------------------------------|-------------------------------------------|------------------------------|---------|----------|-----------------------------|--------|
| 5/N                                                                    | Asset Type                                                         | Asset Description                    | Financed By Loan                       | Registration / Account No.                | Administrator / Excutor Name | Address | Quantity | Currency Type / Asset Value | Action |
|                                                                        | found.                                                             |                                      |                                        |                                           |                              |         |          |                             |        |
| + Add                                                                  | J                                                                  |                                      |                                        |                                           |                              |         |          |                             |        |
|                                                                        |                                                                    |                                      |                                        |                                           |                              |         |          |                             |        |
|                                                                        |                                                                    |                                      |                                        |                                           |                              |         |          |                             |        |
|                                                                        |                                                                    |                                      |                                        |                                           |                              |         |          |                             |        |
| ersonal /                                                              | Assets                                                             |                                      |                                        |                                           |                              |         |          |                             |        |
| ersonal a                                                              | Assets                                                             |                                      |                                        | no-sea calart                             |                              |         |          |                             |        |
| <b>ersonal</b> Asset Type                                              | Assets                                                             |                                      |                                        | Please select                             |                              |         |          |                             |        |
| <b>Personal</b> Asset Type                                             | Assets<br>*<br>iption*                                             |                                      |                                        | Piease select                             |                              |         |          |                             | ,      |
| Personal Asset Type<br>Asset Descr<br>Registration                     | Assets<br>·<br>·<br>iption*<br>n / Account No. *                   |                                      |                                        | Please select                             |                              |         |          |                             |        |
| Personal ,<br>Asset Type<br>Asset Descr<br>Registration<br>Currency Ty | Assets<br>•<br>•<br>• / Account No. •<br>•<br>• / Pe / Asset Value | •                                    |                                        | Please select Please select Please select |                              | ▽       |          |                             |        |

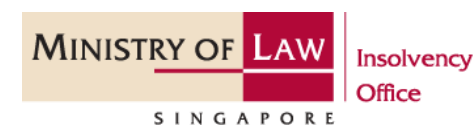

4.7 Please declare all real estate(s), including HUDC flat or an executive condominium under HDB. Please click on "Add" and you will be directed to a pop-up box to enter details of the property. Click save once completed.

| Real Estates (Exclude HDB Flat                     | 5)                                 |                                             |                                         |                              |                             | ~      |
|----------------------------------------------------|------------------------------------|---------------------------------------------|-----------------------------------------|------------------------------|-----------------------------|--------|
| Includes Commercial/Industrial/Foreign properties, | Executive Condominiums and HUDC fl | ats. If you are a Singapore Permanent Resid | ent owning a HDB flat, you are required | to declare the details here. |                             |        |
| S/N Asset Description                              | Financed By Loan                   | Property Address                            | Ownership                               | Share (%)                    | Currency Type / Asset Value | Action |
| Ne conterfound.                                    |                                    |                                             |                                         |                              |                             |        |
| + Add                                              |                                    |                                             |                                         |                              |                             |        |
|                                                    |                                    |                                             |                                         |                              |                             |        |
|                                                    |                                    |                                             |                                         |                              |                             |        |
| eai Estate                                         |                                    |                                             |                                         |                              |                             |        |
| sset Description *                                 |                                    |                                             |                                         |                              |                             |        |
| This Asset Financed By A Loan?? *                  |                                    | 🔿 Yes 🚫 No                                  |                                         |                              |                             |        |
| roperty Address*                                   |                                    |                                             |                                         |                              |                             |        |
| ddress type                                        |                                    | O Local O Overseas                          |                                         |                              |                             |        |
| ostal Code*                                        |                                    |                                             | Q Search                                |                              |                             |        |
| wnership *                                         |                                    | Please select                               |                                         |                              |                             |        |
| urrency Type / Asset Value *                       |                                    | Please select                               |                                         |                              |                             |        |
|                                                    |                                    |                                             |                                         |                              |                             |        |

4.8 In this section, you are required to declare business assets owned by your sole proprietorship or partnerships. Please click on "Add" and you will be directed to a pop-up box to enter the asset type, a brief description of the asset, location and value. Click save once completed.

| Busir                                                                                                    | Business Assets |  |  |               |  |  |  |  |        | ~                  |
|----------------------------------------------------------------------------------------------------|-----------------|--|--|---------------|--|--|--|--|--------|--------------------|
| Includes cash in bank real estates, items in safe deposit box, insurance policy, vehicle, public listed or private limited company shares, club memberships, inventory, plant, equipment, furniture and fittings. |                 |  |  |               |  |  |  |  |        |                    |
|                                                                                                    |                 |  |  |               |  |  |  |  | Action |                    |
|                                                                                                    | found.          |  |  |               |  |  |  |  |        |                    |
| + Add                                                                                                    |                 |  |  |               |  |  |  |  |        |                    |
|                                                                                                    |                 |  |  |               |  |  |  |  |        |                    |
|                                                                                                    |                 |  |  |               |  |  |  |  |        |                    |
| Business                                                                                                    | siness Assets X |  |  |               |  |  |  |  |        |                    |
|                                                                                                    |                 |  |  |               |  |  |  |  |        |                    |
| Asset Type                                                                                                    | •               |  |  | Please select |  |  |  |  |        | $\bigtriangledown$ |

| Asset Description *           |                                  |                 |
|-------------------------------|----------------------------------|-----------------|
| UEN / REG No.                 |                                  |                 |
| Address*                      |                                  |                 |
| Address type                  | U Local U Overseas               |                 |
| Postal Code*                  | Q Search                         |                 |
| Share (%) •                   |                                  |                 |
| Currency Type / Asset Value * | Please select $\bigtriangledown$ |                 |
|                               |                                  |                 |
|                               |                                  | ¥ Cancel ✓ Save |

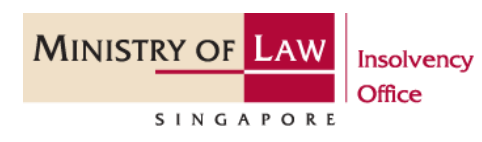

4.9 If you have any pending claims against any individuals or companies, please declare them in this section. Please click on "Add" and you will be directed to a pop-up box to enter the nature of contingency and details of the debtor. Click save once completed.

| Contingent Asset                                           | 5                                                                             |                             |                            |                 |                          |                             |                    |                         |                                       | ~                      |
|------------------------------------------------------------|-------------------------------------------------------------------------------|-----------------------------|----------------------------|-----------------|--------------------------|-----------------------------|--------------------|-------------------------|---------------------------------------|------------------------|
| Includes any ongoing law su<br>counter-claim under 'Contin | s or legal claims where you are the plaintiff (y<br>ent Liabilities' section. | ou bring a case against and | ther party) and outstandin | g loans owed to | o you which arose from h | egal suits. Please submit t | he related documen | ts to your case officer | If there is a counter-claim against y | ou, please declare the |
| S/N Contingency N                                          | Contingency Other Nature                                                      | ID Type / No.               | Debtor's Name              | Address         | Suit Type / No.          | Guarantee No.               | Expiry Date        | Other Details           | Currency Type / Amount                | Action                 |
| found.                                                     |                                                                               |                             |                            |                 |                          |                             |                    |                         |                                       |                        |
| + Add                                                      |                                                                               |                             |                            |                 |                          |                             |                    |                         |                                       |                        |
|                                                            |                                                                               |                             |                            |                 |                          |                             |                    |                         |                                       |                        |
| ontingent Assets                                           |                                                                               |                             |                            |                 |                          |                             |                    |                         |                                       | ×                      |
| ontingency Nature *                                        |                                                                               | F                           | lease select               |                 |                          |                             |                    |                         |                                       | ~                      |
| udividual / Entity *                                       |                                                                               |                             | ) Entity () Individual     |                 |                          |                             |                    |                         |                                       |                        |
| inter NRIC / Parroart / IIE                                | Not                                                                           |                             |                            |                 |                          |                             |                    |                         | ]                                     |                        |
| ebtor NKIC / Passport / Oc                                 | NO."                                                                          |                             |                            |                 |                          |                             |                    |                         |                                       |                        |
| ebtor's Name*                                              |                                                                               |                             |                            |                 |                          |                             |                    |                         |                                       |                        |
| ddress*                                                    |                                                                               |                             |                            |                 |                          |                             |                    |                         |                                       |                        |
| ddress type                                                |                                                                               |                             | Local () Overseas          |                 |                          |                             |                    |                         |                                       |                        |
| ostal Code*                                                |                                                                               |                             |                            |                 | Q Search                 |                             |                    |                         |                                       |                        |
| urrency Type / Amount *                                    |                                                                               | F                           | lease select               |                 |                          | $\bigtriangledown$          |                    |                         |                                       |                        |
|                                                            |                                                                               |                             |                            |                 |                          |                             |                    |                         |                                       |                        |
|                                                            |                                                                               |                             |                            |                 |                          |                             |                    |                         |                                       | K Cancel               |

## Step 5: The Liabilities Tab

5.1 In this section, you are required to declare any liabilities incurred under your name.

5.2 Please declare your preferential creditors, e.g. income tax, foreign worker levy, monies owed to the Central Provident Fund. Please click on "Add" and you will be directed to a pop-up box to enter the type of liability, creditor's details and the amount outstanding. Click save once completed.

|                  | Particulars                     | Assets                                        |                            | Liabilities                           |                        | Dispose             | d Asset and Debt Repayment | Statement Sur                     | nmary              |
|------------------|---------------------------------|-----------------------------------------------|----------------------------|---------------------------------------|------------------------|---------------------|----------------------------|-----------------------------------|--------------------|
| Preferen         | tial Creditors                  |                                               |                            |                                       |                        |                     |                            |                                   | ~                  |
| Includes emplo   | yees' wages/compensation, incom | e/property/goods and services tax, foreign wo | orker levy, monies owed to | o the Central Provident Fund Board su | ich as CPF Contributio | on, Medishield Life | e premiums.                |                                   |                    |
| S/N Lia          | bility Type Of                  | ther Liability Description                    | Name                       | ID Type / No.                         | Reference No.          |                     | Creditor's Address         | Amount (SGD)                      | Action             |
| No records f     | ound.                           |                                               |                            |                                       |                        |                     |                            |                                   |                    |
| + Add            |                                 |                                               |                            |                                       |                        |                     |                            |                                   |                    |
| Preferential C   | reditors                        |                                               |                            |                                       |                        |                     |                            |                                   | ×                  |
| Liability Type * |                                 |                                               | Please select              |                                       |                        |                     |                            |                                   | $\bigtriangledown$ |
| Creditor's Name  | *                               |                                               |                            |                                       |                        |                     |                            |                                   |                    |
| Creditor's Ade   | dress                           |                                               |                            |                                       |                        |                     |                            |                                   |                    |
| Postal Code      |                                 |                                               |                            |                                       |                        |                     |                            |                                   |                    |
| Block / House N  | lo.                             |                                               |                            |                                       |                        |                     |                            |                                   |                    |
| #Level - Unit    |                                 |                                               | # -                        |                                       |                        |                     |                            |                                   |                    |
| Street Name      |                                 |                                               |                            |                                       |                        |                     |                            |                                   |                    |
| Building Name    |                                 |                                               |                            |                                       |                        |                     |                            |                                   |                    |
| Reference No. *  |                                 |                                               |                            |                                       |                        |                     |                            |                                   |                    |
| Amount Outsta    | nding (SGD) •                   |                                               |                            |                                       |                        |                     |                            |                                   |                    |
|                  |                                 |                                               |                            |                                       |                        |                     |                            |                                   | t Cancel 🗸 Save    |
|                  |                                 |                                               |                            |                                       |                        |                     |                            | Insolv                            | ency Office        |
| MINI             | STRY OF                         | AW                                            |                            |                                       | 45                     | 5 Maxwe             | ell Road   #07-11 1        | The URA Centre                    | (East Wing         |
|                  |                                 | Insolvend                                     | су                         |                                       |                        |                     | <b>T</b> 18                | Singap<br>300-2255-529   <b>F</b> | ore 069118         |
|                  | SINGA                           | PORE                                          |                            |                                       |                        |                     |                            | www.mla                           | aw.gov.sg/ic       |
|                  |                                 |                                               |                            |                                       |                        |                     |                            | _                                 |                    |

5.3 Please declare any other creditors in this section, e.g., personal creditors, licensed moneylenders, banks, service providers. Please click on "Add" and you will be directed to a pop-up box to enter the creditor's details and the amount outstanding. Click save once completed.

| Unse                                                                | cured Creditors                                                     | 5                            |                              |                                 |                  |                                                                |                             |          |
|---------------------------------------------------------------------|---------------------------------------------------------------------|------------------------------|------------------------------|---------------------------------|------------------|----------------------------------------------------------------|-----------------------------|----------|
| Personal                                                            | Creditors, Licensed Mon                                             | eylenders, Banks/Financial I | nstitutions, other Businesse | s and Service Providers e.g. Te | lcos, utilities. |                                                                |                             |          |
| 5/N                                                                 | Creditor Type                                                       | Debt Description             | Creditor's Name              | Creditor's ID Type              | ID / UEN No.     | Creditor's Address                                             | Currency Type / Owed Amount | Action   |
| 1                                                                   | Personal Creditor                                                   | loan                         |                              | Passport Number                 | uat1             | Bik 45, MAXWELL ROAD, THE URA CENTRE, #12-12, Singapore 069118 | SGD 200,000.00              | <b>B</b> |
| + Add                                                               |                                                                     |                              |                              |                                 |                  |                                                                |                             |          |
|                                                                     |                                                                     |                              |                              |                                 |                  |                                                                |                             |          |
|                                                                     |                                                                     |                              |                              |                                 |                  |                                                                |                             |          |
|                                                                     |                                                                     |                              |                              |                                 |                  |                                                                |                             |          |
| nsecure                                                             | d Creditors                                                         |                              |                              |                                 |                  |                                                                |                             |          |
| nsecure                                                             | d Creditors                                                         |                              |                              |                                 |                  |                                                                |                             |          |
| nsecure                                                             | d Creditors                                                         |                              |                              | Please select                   |                  |                                                                |                             |          |
| reditor T                                                           | d Creditors                                                         |                              |                              | Please select                   |                  |                                                                |                             |          |
| nsecure<br>reditor Ty<br>reditor's                                  | d Creditors                                                         |                              |                              | Please select                   | Verseas          |                                                                |                             |          |
| reditor Ty<br>reditor Ty<br>reditor's<br>ddress ty                  | d Creditors<br>pe *<br>: Address<br>pe                              |                              |                              | Please select                   | Dverseas         |                                                                |                             |          |
| nsecure<br>reditor Tj<br>i <b>reditor</b><br>ddress ty<br>ostal Cod | d Creditors<br>pe *<br>: Address<br>pe<br>e                         |                              |                              | Please select  Local  C         | Dverseas         | Q Search                                                       |                             |          |
| editor T<br>editor '<br>idress ty<br>stal Cod<br>vned Cu            | d Creditors<br>pe *<br>Address<br>pe<br>e<br>rrency Type / Amount 1 |                              |                              | Please select  Local  SGD       | Verseas          | Q Search                                                       |                             |          |
| editor Ty<br>editor'<br>Idress ty<br>stal Cod<br>med Cu             | d Creditors<br>pe *<br>Address<br>pe<br>e<br>rrency Type / Amount * |                              |                              | Please select  Local  SGD       | Verseas          | Q Search                                                       |                             |          |

5.4 Please declare if there are any pending lawsuits and claims against you. Please click on "Add" and you will be directed to a pop-up box to enter the the nature of the contingency, the creditor's details and the amount outstanding. Click save once completed.

| Conti        | ngent Liabilities            |                                       |                            |                          |                        |                |                          |                       |                   |                     |                                   | ~                   |
|--------------|------------------------------|---------------------------------------|----------------------------|--------------------------|------------------------|----------------|--------------------------|-----------------------|-------------------|---------------------|-----------------------------------|---------------------|
| includes     | any ongoing law suits or leg | gal claims where you are the defend   | dant (another party brings | a case against you), out | tstanding loans owed b | y you which ar | ose from legal suits, pr | omptly-serviced hire- | purchase or perso | nal loans which you | are a guarantor. Please submit th | e related documents |
| to your c    | sse officer.                 |                                       |                            |                          |                        |                |                          |                       |                   |                     |                                   |                     |
| S/N          | Contingency Nature           | Contingency Other Nature              | Creditor's ID Type         | Creditor's ID No.        | Creditor's Name        | Address        | Suit Type & No.          | Guarantee No.         | Expiry Date       | Other Details       | Currency Type & Amount            | Action              |
| 1            |                              |                                       |                            |                          |                        |                |                          |                       |                   |                     | 0.00                              | 2 8                 |
|              |                              |                                       |                            |                          |                        |                |                          |                       |                   |                     |                                   |                     |
| + Add        | 1                            |                                       |                            |                          |                        |                |                          |                       |                   |                     |                                   |                     |
|              |                              |                                       |                            |                          |                        |                |                          |                       |                   |                     |                                   |                     |
|              |                              |                                       |                            |                          |                        |                |                          |                       |                   |                     |                                   |                     |
| Continge     | nt Liabilities               |                                       |                            |                          |                        |                |                          |                       |                   |                     |                                   | ×                   |
|              |                              |                                       |                            |                          |                        |                |                          |                       |                   |                     |                                   |                     |
| Contingen    | y Nature *                   |                                       |                            | Please select            |                        |                |                          |                       |                   |                     |                                   | $\bigtriangledown$  |
| Individual   | / Entity *                   |                                       |                            | ◯ Entity ◯ Indi          | vidual                 |                |                          |                       |                   |                     |                                   |                     |
| Craditor N   | PIC / Parroart / UEN No *    |                                       |                            |                          |                        |                |                          |                       |                   |                     |                                   |                     |
| Cleanor In   | (ic/ Passport, othered.      |                                       |                            |                          |                        |                |                          |                       |                   |                     |                                   |                     |
| Creditor's I | Name *                       |                                       |                            |                          |                        |                |                          |                       |                   |                     |                                   |                     |
| Creditor's   | Address                      |                                       |                            |                          |                        |                |                          |                       |                   |                     |                                   |                     |
| Address ty   | ре                           |                                       |                            | O Local O Over           | rseas                  |                |                          |                       |                   |                     |                                   |                     |
| Postal Cod   | ~                            |                                       |                            |                          |                        | Q Se           | arch                     |                       |                   |                     |                                   |                     |
| POStar Cou   | ,                            |                                       |                            |                          |                        |                |                          |                       |                   |                     |                                   |                     |
| Currency T   | ype / Amount *               |                                       |                            | Please select            |                        |                |                          | $\bigtriangledown$    |                   |                     |                                   |                     |
|              |                              |                                       |                            |                          |                        |                |                          |                       |                   |                     |                                   |                     |
|              |                              |                                       |                            |                          |                        |                |                          |                       |                   |                     | F                                 | 🗙 Cancel 🗸 Save     |
|              |                              | · · · · · · · · · · · · · · · · · · · |                            |                          |                        |                |                          |                       |                   |                     |                                   |                     |

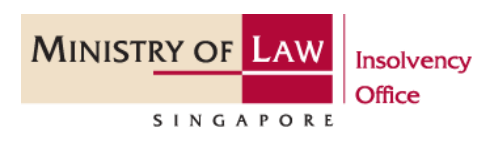

#### Step 6: Disposed Asset and Debt Repayment Tab

6.1 In this section, you are required to declare any assets that you have given away, transferred or sold in the last 5 years. These assets include properties, motor vehicles, insurance policies, company shares.

6.2 Please click "Add" and you will be directed to a pop-up box to select the type of asset and provide the details of the asset that was disposed. Click save once completed.

|             | Particulars                                    | Asset                                           | 5                             | Liabilities                | Disposed Asset and Debt | Repayment Statement S | ummary             |  |  |
|-------------|------------------------------------------------|-------------------------------------------------|-------------------------------|----------------------------|-------------------------|-----------------------|--------------------|--|--|
| Prop        | erty Disposed 5 Years F                        | Prior To Date of Bankruptcy                     |                               |                            |                         |                       | ~                  |  |  |
| You are t   | o declare all assets given away, transf        | erred or sold in the last 5 years. Including th | ose as a result of divorce pr | oceedings or court orders. |                         |                       |                    |  |  |
| Have yo     | fave you disposed any assets within 5 years? * |                                                 |                               |                            |                         |                       |                    |  |  |
| 5/N         | Asset Type                                     | Asset Description                               | Value (SGD)                   | Date (DD/MM/YYYY)          | Transferee Name         | Net Sale (SGD)        | Action             |  |  |
| Norm        | found.                                         |                                                 |                               |                            |                         |                       |                    |  |  |
| + Add       |                                                |                                                 |                               |                            |                         |                       |                    |  |  |
|             |                                                |                                                 |                               |                            |                         |                       |                    |  |  |
|             |                                                |                                                 |                               |                            |                         |                       | ~                  |  |  |
| PROPERI     | Y DISPOSED 5 YEARS PRIOR                       | TO DATE OF BANKRUPTCY                           |                               |                            |                         |                       | ^                  |  |  |
| Asset Type  |                                                |                                                 | Please select                 |                            |                         |                       | $\bigtriangledown$ |  |  |
| Asset Desc  | ription *                                      |                                                 |                               |                            |                         |                       |                    |  |  |
| Estimated   | Market Value / Asset Fair Value (SG            | D) •                                            |                               |                            |                         |                       |                    |  |  |
| Cotimated   | market value / Asset i an value (30            | 51                                              |                               |                            |                         |                       |                    |  |  |
| Date Gift T | ransfer / Sale (DD/MM/YYYY) *                  |                                                 |                               |                            |                         |                       | e                  |  |  |
| Buyer / Tra | insferee Name *                                |                                                 |                               |                            |                         |                       |                    |  |  |
| Not Colo D  |                                                |                                                 |                               |                            |                         |                       |                    |  |  |

6.3 In this section, please declare if you made payment to any creditor in the last 2 years before the date of the Bankruptcy Application or payment to any creditor after the date of the Bankruptcy Application.

6.4 Please click on "Add" and you will be directed to a pop-up box to enter the creditor's details, amount paid and the date of repayment. Click save once completed.

| Have you<br>date?<br>Have you | i paid any creditors in the | last 2 years before or on the ba | nkruptcy application |               |                   |                   |                                           |                             |
|-------------------------------|-----------------------------|----------------------------------|----------------------|---------------|-------------------|-------------------|-------------------------------------------|-----------------------------|
| S/N                           | Creditor Type               | Creditor's Name                  | Creditor ID Type     | ID / UEN No.  | Amount Owed (SGD) | Amount Paid (SGD) | Date Amount Paid (DD/MM/YYYY)             | Action                      |
|                               | on s found.                 |                                  |                      |               |                   |                   |                                           |                             |
| + Add                         |                             |                                  |                      |               |                   |                   |                                           |                             |
|                               |                             |                                  |                      |               |                   |                   |                                           |                             |
| EPAYME                        | INT OF DEBT(S) TO C         | REDITORS                         |                      |               |                   |                   |                                           | >                           |
| Creditor                      | Type *                      |                                  | [                    | Please select |                   |                   |                                           | $\bigtriangledown$          |
| ID / UEN                      | No.                         |                                  | [                    |               |                   |                   |                                           |                             |
| Amount                        | Owed *                      |                                  | (                    |               |                   |                   |                                           |                             |
| Amount                        | Paid *                      |                                  |                      |               |                   |                   |                                           |                             |
| Date Am                       | ount Paid (DD/MM/YYYY)      | •                                |                      |               |                   |                   |                                           | <b>e</b>                    |
|                               |                             |                                  |                      |               |                   |                   |                                           | 🗙 Cancel 🛛 🛩 Save           |
|                               |                             |                                  |                      |               |                   |                   |                                           |                             |
| ۸in                           | NISTRY C                    | DF LAW                           | Insolvency           |               |                   | 45 Maxwell Roa    | Insol<br>d   #07-11 The URA Centr<br>Sing | e (East Wing<br>apore 06911 |
|                               |                             |                                  | Office               |               |                   |                   | <b>T</b> 1800-2255-529                    | <b>F</b> 6325-141           |
|                               | SIN                         | GAPORE                           |                      |               |                   |                   | www.m                                     | nlaw.gov.sg/                |

Page 13 of 16

#### Step 7: Statement Summary Tab

7.1 In this section, you will see a summary of your assets and liabilities. Please review the details.

|   |           | Particulars                   | Assets | Liabilities |                      | Disposed Asset and Debt Repayment | Statement Summary |
|---|-----------|-------------------------------|--------|-------------|----------------------|-----------------------------------|-------------------|
| ; | Statem    | ent of Assets and Liabilities |        |             |                      |                                   | ~                 |
| A | ssets     |                               |        |             |                      |                                   |                   |
|   | S/N       | Assets Name                   |        |             | Estimated Realisable | Value                             |                   |
|   | 1         | Cash in Hand                  |        |             | SGD                  |                                   |                   |
|   | TOTAL ES  | TIMATED ASSETS                |        |             | SGD                  |                                   |                   |
| L | abilities |                               |        |             |                      |                                   |                   |
|   | 5/N       | Liability Type                |        |             | Estimated Realisable | Value                             |                   |
|   | 1         | Unsecured Creditors           |        |             | SGD 200,000.00       |                                   |                   |
|   | 2         | Contingent Liabilities        |        |             | SGD 0.00             |                                   |                   |
|   | TOTAL ES  | TIMATED LIABILITIES           |        |             | SGD 200,000.00       |                                   |                   |

7.2 Please click "Add More Documents" and you will be directed to a pop-up box to upload supporting documents such as (i) identity card, (ii) letter of employment, (iii) payslips, (iv) CPF statements and (v) proof of recurring expenses. Click save once completed.

| Supp                   | orting Documents                                                                                                    |                                                           |               | *      |  |  |  |  |  |  |
|------------------------|----------------------------------------------------------------------------------------------------|-----------------------------------------------------------|---------------|--------|--|--|--|--|--|--|
| 5/N                    | Document Type                                                                                                    | Uploaded File                                             |               |        |  |  |  |  |  |  |
| 1                      | ESA                                                                                                    | ESA_BSA202105040001H_Accepted.pdf                         |               |        |  |  |  |  |  |  |
| 2                      | ESA                                                                                                    | ESAVersion_1.pdf                                          |               |        |  |  |  |  |  |  |
| з                      | ESA                                                                                                    | E5A_B5A202105040001H.pdf                                  |               |        |  |  |  |  |  |  |
| Attachme<br>If you hav | nts must be in either pdf, png. jpg, jpgg, doc or dock format and each file must not exceed 5M<br>e any documents or information which you wish to provide to your trustee (such as recurring e | B in size.<br>xpenses), please ensure that you upload the | n hare.       |        |  |  |  |  |  |  |
| 5/N                    | Document Type                                                                                                    |                                                           | Uploaded File | Action |  |  |  |  |  |  |
| No rec                 | ords found                                                                                                    |                                                           |               |        |  |  |  |  |  |  |
| + Add                  | Add More Documents                                                                                                    |                                                           |               |        |  |  |  |  |  |  |

| Additional Document |                                                                    | × |
|---------------------|--------------------------------------------------------------------|---|
| Document Type*      | Identity Card (Photocopies of both front and back) 🛛 🗢             |   |
| File                | Identity Card (Photocopies of both front and back)                 |   |
| rne                 | Passport/Travel documents (For Permanent Residents and Foreigners) |   |
|                     | Letter of employment / Latest payslip / CPF Statements (if any)    |   |
|                     | Proof for Recurring Expenses                                       |   |
|                     | ESA                                                                |   |
|                     | Others                                                             |   |

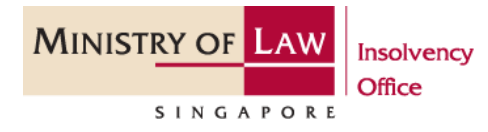

7.3 Please click "Next" to proceed to the submission page or "Back" to amend your submission at the bottom of the page. You can also click "Save" your submission to submit at a later date.

| r. |          |                      |
|----|----------|----------------------|
|    | S Cancel | ← Back 🗖 Save → Next |
| L  |          |                      |

#### Step 8: Confirm Submission

8.1 At this stage, you are ready to submit your SA / SI. You will see a summary of your Statement of Affairs from Personal Particulars to Repayment of Debt(s) to Creditors.

| # My Portal                               |                                                                                   |                                                                                                    | Case No. B 1271 / 2019 / E 🛛 🚍 🗸           |
|-------------------------------------------|-----------------------------------------------------------------------------------|----------------------------------------------------------------------------------------------------|--------------------------------------------|
| Welcome,                                  | Submit your Statement of Affairs / Sup<br>the Bankruptcy Act / Insolvency, Restru | of Affairs / Supplementary Information<br>of Affairs / Supplementary Information here. Failure to submit your Statement of Affairs / Supplementary Information is an offence under<br>solvency, Restructuring & Dissolution Act. |                                            |
| Belect Case                               | Enter Details                                                                     | Confirm Submission                                                                                                    | <ul> <li>Transaction Completion</li> </ul> |
| Personal Particulars                      |                                                                                   |                                                                                                    | *                                          |
| Bankruptcy Number                         | B 1271 / 2019 / E                                                                 |                                                                                                    |                                            |
| Name                                      | Test data 001271                                                                  |                                                                                                    |                                            |
| Any Other Names<br>(Aliases, Maiden Name) |                                                                                   |                                                                                                    |                                            |
| ID Type / No.                             | F                                                                                 | \$9990097J                                                                                                    |                                            |
| Latest ID Type / No. (If any)             | Foreign Identification Number (FIN)                                               | S9990097J                                                                                                    |                                            |
| Date of Birth (DD/MM/YYYY) *              | 19/11/1952                                                                        | Nationality *                                                                                                    | Singapore Citizen                          |
| Gender *                                  | Female                                                                            | Race *                                                                                                    | Chinese                                    |
| Highest Educational Qualification *       | Polytechnic Diploma                                                               |                                                                                                    |                                            |

8.2 If there are still further amendments to be made to your submission, please click on "Back" to navigate back to the section which you intend to amend. If you wish to submit, please ensure that you tick the Declaration check box and click "Submit". Do read the Declaration carefully before submitting.

| DECLARATION                                                                                                    |                        |  |
|----------------------------------------------------------------------------------------------------|------------------------|--|
| have watched the video t ed "introduction to Bankrupts" and read the information for Bankrupts relatings to "Responsibilities and Rights of a Bankrupt" found at <a href="http://io.mlaw.gov.ag">http://io.mlaw.gov.ag</a> . I declare that I am fully aware of my duties and responsibilities as a Bankrupt. Information that I have provide is true and complete to the best of my knowledge and belief. I am aware that I may be held liable for any false declaration or material omission. |                        |  |
|                                                                                                    |                        |  |
| ି Carce                                                                                                    | ← Back ■ Save ✓ Submit |  |

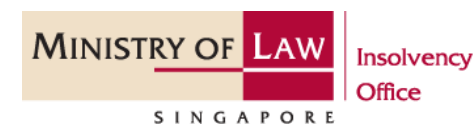

8.3 Once you clicked "Submit", you will receive a confirmation page with an e-filing number. A copy of your Statement of Affairs has also been sent to your email address which you have provided in your declaration.

| Select Case                                       | - 😰 Enter Details     | - D Confirm Submission | Transaction Completion |
|---------------------------------------------------|-----------------------|------------------------|------------------------|
| Transaction Completion                            |                       |                        |                        |
| Thank you for using our eService.                 |                       |                        |                        |
| Your application has been successfully submitted. |                       |                        |                        |
| E-Filing No.                                      | BSA202105040001H      |                        |                        |
| Date & Time of Submission (DD/MM/YYYY)            | 10/04/2023 7:22:32 PM |                        |                        |
| Status                                            | Submitted             |                        |                        |

8.4 Please scroll down to the bottom of the page and click on "Exit". Your submission is now pending review by your appointed trustee.

| Subn | nitted ESA       |                              |                          |                             |        |
|------|------------------|------------------------------|--------------------------|-----------------------------|--------|
| S/N  | E-Filing No.     | Submission Date (DD/MM/YYYY) | Status Date (DD/MM/YYYY) | Status                      | Action |
| 1    | B5A202112130001G | 13/12/2021                   | 19/12/2021               | Pending Case Officer Review | View   |
|      |                  |                              |                          |                             |        |

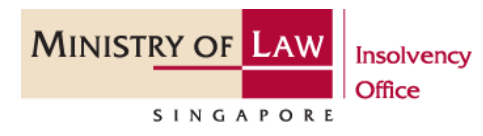